Для обновления ПО блоков потребуется стандартная программа Windows Hyperterminal.exe (или аналогичные с функцией передачи файлов Xmodem).

Необходимые настройки программы приведены ниже:

| <b>&amp;Xcom - HyperTerminal</b><br>File Edit View Call Transfer Help                                                                                                    |                                                 | <u>- 0 ×</u> |
|----------------------------------------------------------------------------------------------------|-------------------------------------------------|--------------|
| De sa de s                                                                                                    |                                                 |              |
| Xcom Properties       ? X         Connect To       Settings         Settings       Change Icon         Country/region:       Russia (7)         Enter the area code without the long-distance prefix.         Area code:       7         Phone number:       Connect using:         Configure       Configure         Vse country/region code and area code       Redial on busy         OK       Cancel | COM3 Properties       ? ×         Port Settings |              |

После настройки терминала, включаем или перезапускаем устройство на экране должны появится следующие сообщения:

| 🗞 Xcom - HyperTerminal                                                              | _ 🗆 × |
|-------------------------------------------------------------------------------------|-------|
| Eile Edit <u>V</u> iew <u>C</u> all Iransfer <u>H</u> elp                           |       |
|                                                                                     |       |
|                                                                                     |       |
| cm3 bootloader3 version 2.3.1                                                       |       |
| running on LPC1768FBD100<br>max sector: 29<br>FLASH [OK] flag block:                |       |
| magic: 0x433230                                                                     | 30    |
| flag: 0x0<br>flen: 0x1BCDC<br>ext_fw_crc32: 0xB2B83CF4<br>crc16: 0xE1A9<br>crc16 0K |       |
| run                                                                                 | ni    |
| ng ext to int firmware compare                                                      |       |
|                                                                                     | s     |
| a or A to start bootloader                                                          |       |
|                                                                                     |       |
|                                                                                     |       |
| Enter firmware size (in Bytes): _                                                   |       |
|                                                                                     |       |
|                                                                                     |       |
|                                                                                     |       |
|                                                                                     |       |

После надписи «A to start bootloader» требуется нажать букву «A» в английской раскладке. Далее появится надпись «Enter firmware size (in Bytes):» - требуется ввести размер файла прошивки в байтах.

| Для примера, размер прошивки 113884 байта, вводим число и нажимаем «Enter»                             |             |
|----------------------------------------------------------------------------------------------------|-------------|
| Xcom - HyperTerminal                                                                                   |             |
| File Eait Wew Cail Transfer Hep                                                                        |             |
|                                                                                                    |             |
| Enter firmware size (in Bytes): ♥                                                                      |             |
| Invalid input sequence: 0x3                                                                            |             |
| The code is incorrect, restart request                                                                 |             |
| cm3 bootloader3 vers                                                                                   |             |
| 10n 2.3.1                                                                                              |             |
| running on LPC1768FBD100                                                                               |             |
| FLASH [OK] flag block:                                                                                 |             |
| magic: 0x43323030                                                                                      |             |
| flag: 0x1<br>flop: 0x0                                                                                 |             |
| ext_fw_crc32: 0x0                                                                                      |             |
| crc16: 0x3U22<br>crc16 OK                                                                              |             |
| flag is set to F                                                                                       |             |
|                                                                                                    |             |
| Enter firmware size (in Bytes): 113884                                                                 |             |
|                                                                                                    |             |
| Connected 0:00:51 ANSIW 115200 8-N-1 SCROLL CAPS NUM Capture Print etho                                |             |
| Далее появляется сообщение «Flease choose and send me» - требуется выорать фа<br>«Хсоп - HyperTerminal | ил прошивки |
| File Edit View Call Transfer Help                                                                      |             |
|                                                                                                    |             |
| Send Text File magic: 0x43323030                                                                       |             |
| flag: 0x <sup>Capture to Printer</sup>                                                                 |             |
| flen: 0x0<br>ext fw crc32: 0x0                                                                         |             |
| crc16: 0x3D22                                                                                          |             |
| flag is set to F                                                                                       |             |
|                                                                                                    |             |
| Enter firmware size (in Butes): 113886                                                                 |             |
|                                                                                                    |             |
| starting xmodem                                                                                        |             |
|                                                                                                    |             |
| erasing user flash                                                                                     |             |
|                                                                                                    |             |
| Please choose and send file                                                                            |             |
| сссссссс                                                                                               |             |
|                                                                                                    |             |

ius a nie to the remote system

| New Connection - HyperTerminal<br>File Edit View Call Transfer Help<br>D ☞ @ ② ⅢD 孡 ப                                                                             | Send File  Folder: C:\Users\VIP\Desktop Filename:  Protocol: Xmodem                                                                                                    | Browse                                                                                                    |                                                                                                |
|----------------------------------------------------------------------------------------------------|----------------------------------------------------------------------------------------------------|----------------------------------------------------------------------------------------------------|------------------------------------------------------------------------------------------------|
| Select File to Send                                                                                                    | 3_2.24 ▶ Flash Debug ▶ Exe                                                                                                    | fy Поиск: Ехе<br>В≡= ▼ П                                                                                                    |                                                                                                |
| <ul> <li>Библиотеки</li> <li>Видео</li> <li>Документы</li> <li>Изображени</li> <li>Музыка</li> <li>Компьютер</li> <li>Локальный д</li> <li>Локальный д</li> </ul> | MMR         C2000G-1_2.24.bin         C2100_2.22_omni.bin         C2100_3.22_omni.bin         Ioader_II_v_2.3.1.bin         VirtualCom.bin         VirtualCom.out         VirtualCom.sim | Дата изменения<br>28.08.2012 16:53<br>20.08.2012 18:42<br>21.08.2012 10:00<br>10.06.2012 15:54<br>19.06.2012 16:10<br>28.08.2012 16:53<br>28.08.2012 14:99 | Тип<br>Файл "ВІІ<br>Файл "ВІІ<br>Файл "ВІІ<br>Файл "ВІІ<br>Файл "ВІІ<br>Файл "ВІІ<br>Файл "SIN |
| С Яндекс.Диск                                                                                                    | <ul> <li>✓ &lt;</li> <li>Имя файла: С2000G-1_2.24.bin</li> </ul>                                                                                                    | <ul> <li>All Files (*.*)</li> <li>Открыть</li> <li>Отк</li> </ul>                                                                                          | лена                                                                                           |

После выбора файла прошивки нажимаем кнопку «Send»

| Send File                                    | ? ×    |
|----------------------------------------------|--------|
| Folder: E:\TR_2.24\Flash Debug\Exe           |        |
| <u>Filename:</u>                             |        |
| E:\TR_2.24\Flash Debug\Exe\C2000G-1_2.24.bit | Browse |
| Protocol:                                    |        |
| Xmodem                                       | •      |
| Send Gose                                    | Cancel |

Далее идет процесс программирования, см. ниже

| Xmodem fi   | ile send for X | com               |              |                        |
|-------------|----------------|-------------------|--------------|------------------------|
| Sending:    | E:\TR_2.24\    | .Flash Debug∖Exe∖ | C2000G-1_2.2 | 24.bii                 |
| Packet:     | 278            | Error checking:   | CRC          |                        |
| Retries:    | 0              | Total retries:    | 0            |                        |
| Last error: |                |                   |              |                        |
| File:       |                |                   |              | 33K of 112K            |
| Elapsed:    | 00:00:05       | Remaining:        | 00:00:12     | Throughput: 6630 cps   |
|             |                |                   |              | Cancel <u>c</u> ps/bps |

После успешного программирования устройство автоматически перезагрузится и начнет работу на новой версии прошивки.

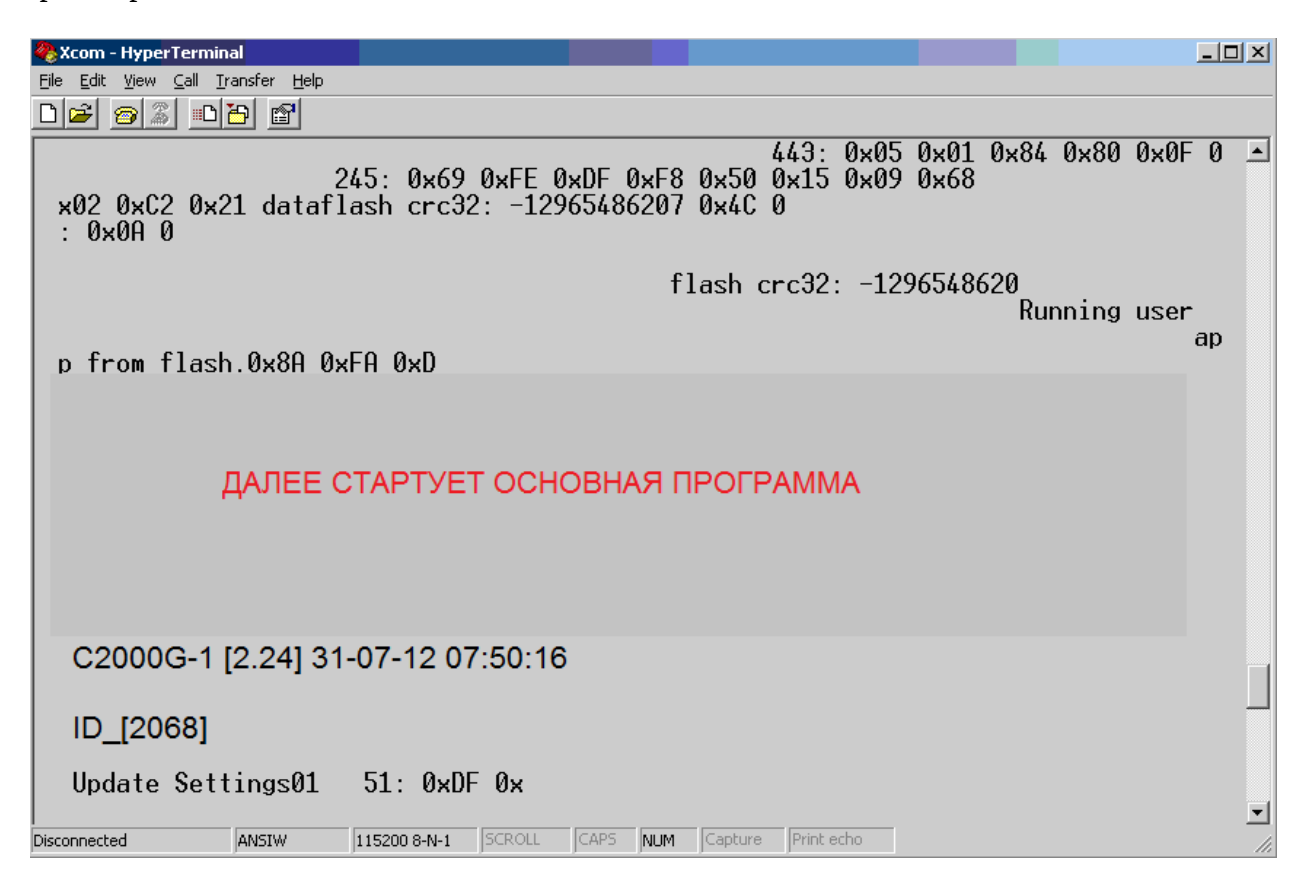